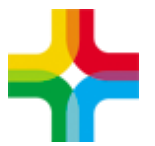

# Инструкция по формированию и регистрации СЭМД «Справка о состоянии на учете в диспансере»

### Оглавление

| 1. Запись пациента на услугу           | . 2 |
|----------------------------------------|-----|
| 2. Оказание услуги и формирование СЭМД | .4  |

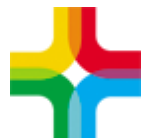

Государственное бюджетное учреждение здравоохранения «Самарский областной медицинский информационно-аналитический центр»

## 1. Запись пациента на услугу

По пути: *"Рабочие места → Дневник"* 

Необходимо нажать на кнопку «Записать»

| Рабоч                                                                                                    | медицинская инеормационно-анали:<br>самарской области<br>ЕМИАС Самарской области<br>ие места → Дневник | Пользователь:<br>ЛПУ:<br>Отделение:<br>Кабинет:<br>стемное время: | <u>()</u> Выход |                      |                              |              |     |               |
|----------------------------------------------------------------------------------------------------|----------------------------------------------------------------------------------------------------|-------------------------------------------------------------------|-----------------|----------------------|------------------------------|--------------|-----|---------------|
| Реги                                                                                                    | стратура Рабочие места Лабора                                                                          | атория Поступление м                                              | атериала        | Рабочие листы        | Валидация События на участке | Склад/Аптека | Еще | 🖂 😔 Обновить  |
| 17 Апреля         Мед. сестра по умолчанию         ЗАКАНЧИВАЕТСЯ СРОК ДЕЙСТВИЯ ЛН, НЕОБХОДИМО пРОДЛИТЬ ПЕРИОД ДЛЯ СЛЕДУЮЩИХ ПАЦИЕНТОВ: Тест Р.         17.04.2023         Перейти к дате         Записать |                                                                                                    |                                                                   |                 |                      |                              |              |     |               |
|                                                                                                    |                                                                                                    |                                                                   |                 |                      |                              |              |     | 💽 😹 🎡 Профиль |
| В 🦻                                                                                                    | Пациент в                                                                                              | Сигнальная<br>информация                                          | Номер 📃         | Ссылка               | Описание записи              |              |     |               |
| 00:00                                                                                                    | •                                                                                                    | региональная льгота                                               |                 | <u>Редактировать</u> | L.                           |              |     |               |

Далее следует указать известную информацию о пациенте и нажать на кнопку «Найти», после чего выбрать нужного пациента.

| иниская информационно, аналитическая система. Поль                              | зователь: Апаев Вит | алии () |
|---------------------------------------------------------------------------------|---------------------|---------|
| Записать пациента                                                               |                     | i 🗸 🗆 🛛 |
| Новый пациент Тест Дата рожден Номер карть Номер полик СНИЛС Телефон №          | Найти               | ] î     |
| Вы искали: Тест Ан Самур Быстрый поиск Доп. параметры (+                        | Очистить строку     | поиска  |
| Запрос в ТФОМС Обновить                                                         | Скрыть              | ,       |
| Результаты поиска пациента                                                      |                     |         |
|                                                                                 | 🗗 🖷 🌍               | Трофиль |
| Фамилия,Имя,Отче 🚺 М Дата рождения 🗌 Полис 🔲 Полис ДМС 🗌 Код страховой компании | Документ            | Карта   |
| Тест 20.08.2000 Запрос в ТФОМС                                                  |                     |         |
|                                                                                 |                     |         |
|                                                                                 |                     |         |
|                                                                                 |                     |         |
|                                                                                 |                     |         |
|                                                                                 |                     |         |
|                                                                                 |                     |         |

Далее следует указать услугу «SPRAVKI Для справок» и нажать на кнопку «Записать».

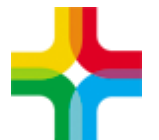

#### Государственное бюджетное учреждение здравоохранения «Самарский областной медицинский информационно-аналитический центр»

| Записать пациента                                        |                       |                              | i 🗸 🖻 🛛                                                    |
|----------------------------------------------------------|-----------------------|------------------------------|------------------------------------------------------------|
| Последняя запись на <u>17.04.2023</u> с                  | с типом "Обычная" к   | — Еще записи Направления для | ЕР/ЕПГУ Записи в очереди Записат<br>Печать медкарты Убрать |
| Отделение: вввв                                          | Кабинет: <b>аава</b>  | Время: Срочно 17 Апре        | ля 2023 г. Понедельник Длительность:                       |
| Услуга: SPRAVKI Для справок                              |                       |                              |                                                            |
| Врач:                                                    | V                     | ✓Первичный прием             | Тип записи: Обычная 🔽                                      |
| Вид оплаты: ОМС 💽 🛨 Су                                   | умма: 0               |                              |                                                            |
| Количество: 1 Це                                         | ена: О                | К оплате:                    | Скидка: 0                                                  |
|                                                          | 7                     | 1                            | Параметры внешнего направления                             |
|                                                          | × *                   | ×                            | Дополнительные параметры                                   |
| <u>Отненить запись</u> <u>&lt;&lt; Перейти обратно к</u> | <u>расписанию</u> или | Схема лечения Записать       | 2 Записать и распечатать                                   |

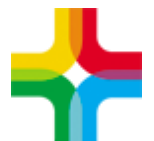

## 2. Оказание услуги и формирование СЭМД

Следует нажать на кнопку «Оказать» напротив необходимого пациента.

| Регис        | тратура        | Рабочие места Лабора  | тория Поступление м                    | атериала                   | Рабочие листы          | Валидация                    | События на участки                  | склад/Аптека                | Еще            |                | <ul> <li>Обновить</li> </ul> |
|--------------|----------------|-----------------------|----------------------------------------|----------------------------|------------------------|------------------------------|-------------------------------------|-----------------------------|----------------|----------------|------------------------------|
| 17 A<br>2023 | преля<br>В     | Мед.<br>сестра        |                                        | Мед. сестра п<br>умолчанию | о ЗАКАНЧИВ<br>ПРОДЛИТЕ | АЕТСЯ СРОК Д<br>В ПЕРИОД ДЛЯ | ІЕЙСТВИЯ ЛН, НЕО<br>І СЛЕДУЮЩИХ ПАІ | БХОДИМО<br>ЦИЕНТОВ: Тест Р. | 17.04.2023     | Перейти к дате | Записать                     |
| -            |                |                       |                                        |                            |                        | ~                            |                                     |                             |                |                | Tionex                       |
|              |                |                       |                                        |                            |                        |                              |                                     |                             |                |                | (1) (1) профиль              |
| B 💐          | Пациент        | <b>4</b> <sup>3</sup> | Сигнальная<br>информация               | Номер<br>карты             | Ссылка                 | Описание з                   | аписи                               |                             |                |                |                              |
| 00:00        | <u>І. Тест</u> | Ũ                     | У пациента есть<br>региональная льгота | KEKkekKEK                  | Оказать                | SPRAVKI, D                   | ля справок, к врачу:                | . ОМС, перв                 | ичное посещени | e              |                              |
|              |                |                       |                                        |                            |                        |                              |                                     |                             |                |                |                              |
|              |                |                       | •                                      |                            |                        |                              |                                     |                             |                |                |                              |

На вкладке «Справка о состоянии на Д-учете» необходимо заполнить поле «Заключение по справке о состоянии на учете в диспансере» одним из значений:

- Состоит на учете в диспансере;
- На учете в диспансере не состоит.

В конце следует нажать кнопку «Применить»

| Добавление приема                                                                            | : Тест                                                        |                                                                      | <i>i</i> ✓ 🗖 | × |
|----------------------------------------------------------------------------------------------|---------------------------------------------------------------|----------------------------------------------------------------------|--------------|---|
| Основное<br>Доп.Услуги<br>Виды оплат                                                         | Врач:<br>Услуга:<br>Случай заболеван                          | Для справок<br>ия:                                                   |              |   |
| Справка о состоянии<br>Для справки о состоян<br>Заключение по справк<br>На учете в диспансер | на Д-учете до<br>иии на учете в диспа<br>ке о состоянии на уч | жументы Электронные документы (РЭМД)<br>ансере<br>нете в диспансере: |              | 1 |
|                                                                                              |                                                               |                                                                      |              |   |
|                                                                                              | Осохранить в ша                                               | блон: Имя шаблона 🖉 Применить Сохранить                              | Отмена       |   |

Далее необходимо перейти на вкладку <mark>«Документы»</mark> и нажать кнопку «Сформировать и подписать документы (СЭМД)»

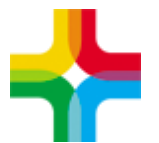

| Редактировани         | е приема: Тест        |                                   |                                                        |                    |                 |                    |           |
|-----------------------|-----------------------|-----------------------------------|--------------------------------------------------------|--------------------|-----------------|--------------------|-----------|
| Основное              | в Врач:               |                                   |                                                        |                    |                 |                    |           |
| Доп.Услуги            | 4 Услуга:             | Для справок                       |                                                        |                    |                 |                    |           |
| Виды опла             | т Случай заболев      | ания: Поликлини                   | ка 17.04.2023                                          |                    |                 |                    |           |
| Справка о сост        | гоянии на Д-учете     | Документы Электро                 | онные документы                                        | (РЭМД)             |                 |                    |           |
| Сформировать          | и подписать документь | ы (СЭМД)                          |                                                        |                    |                 |                    |           |
|                       |                       |                                   |                                                        |                    |                 | _                  |           |
| Источник<br>документа | Тип документа         | Версия<br>экземпляра<br>документа | Дата и<br>время<br>создания<br>экземпляра<br>документа | Автор<br>документа | Кем<br>подписан | Передача<br>в ИЭМК | Статус до |
|                       |                       |                                   |                                                        |                    |                 |                    |           |
|                       |                       |                                   |                                                        |                    |                 |                    |           |
|                       |                       |                                   |                                                        |                    |                 |                    |           |

Далее следует выбрать свой сертификат электронной подписи и нажать «Подписать»

| дписываемые документы    | 1                                                                                                    | - 🗆 🛙 |
|--------------------------|----------------------------------------------------------------------------------------------------|-------|
| Јокумент                 |                                                                                                    |       |
| Медицинская организация: | Название:                                                                                                    |       |
|                          | Adpec:<br>Kortarta:<br>Ten. (pa6.):                                                                                                    |       |
| Справка о состоянии і    | на учете в диспансере от 17 Апреля 2023                                                                                                |       |
| Пациент:                 | ФИО: Тест<br>Пол: Женский<br>Дата рождения (возраст): 20.08.2000 (23 лет)                                                              |       |
| Идентификаторы пациента: | СНИЛС:<br>ПОЛИС ОМС:<br>(«АСКОМЕД» ФИЛИАЛ СТРАХОВОЙ МЕДИЦИНСКОЙ КОМПАНИИ «АСТРАМЕД-МС» (АКЦИОНЕРНОЕ ОБЩЕСТВО) В САМАРСКОЙ<br>(ОБЛАСТИ) | ň     |
| Контактная информация:   | Адрес постоянной регистрации:<br>446020, Россия, обл. Самарская, г. Сызрань, ул. Комарова, д.1, кв.5<br>Контакты:                      |       |
| На учете в диспансере н  | е состоит                                                                                                    |       |
| Документ составил:       | Должность, ФИО:<br>заведующий отделением медицинской организации,<br>Контать:<br>Отсутствуют                                           |       |
| Документ заверил:        | Должность, ФИО:<br>заведующий отделением медицинской организации,<br>Контакты:<br>Огсутствуют                                          |       |
|                          |                                                                                                    |       |
|                          |                                                                                                    |       |
| берите сертификат:       |                                                                                                    |       |
|                          |                                                                                                    | ИССТЬ |

После чего необходимо нажать правой кнопкой мыши по документу и выбрать пункт контекстного меню «Зарегистрировать в РЭМД»

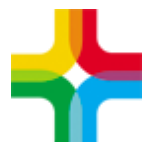

#### Государственное бюджетное учреждение здравоохранения «Самарский областной медицинский информационно-аналитический центр»

| Редактирование приема: Тест |                                                                                                    |  |  |  |  |  |  |
|-----------------------------|----------------------------------------------------------------------------------------------------|--|--|--|--|--|--|
| Основное                    | Врач:                                                                                                    |  |  |  |  |  |  |
| Доп.Услуги                  | Услуга: Для справок                                                                                                    |  |  |  |  |  |  |
| Виды оплат                  | Случай заболевания: Поликлиника 17.04.2023                                                                                                    |  |  |  |  |  |  |
| Справка о состоян           | ии на Д-учете Документы Электронные документы (РЭМД)                                                                                                    |  |  |  |  |  |  |
| Сформировать и по           | одписать документы (СЭМД)                                                                                                    |  |  |  |  |  |  |
|                             |                                                                                                    |  |  |  |  |  |  |
| Источник<br>документа       | Тип документа Версия документа Дата и время создания окумента Документа Документа Создания окумента Создания окумента Создания окумента Статус документа Статус документа                                                                                |  |  |  |  |  |  |
| Посещение                   | Справка о состоянии на ПКМ 17.04.2023 Подписан                                                                                                    |  |  |  |  |  |  |
|                             | <ul> <li>Просмотр</li> <li>Другие документы пациента</li> <li>Печать</li> <li>Печать бумажной копии ЭМД</li> <li>Отчеты на подпись</li> <li>Отчеты на подпись (все не подписанные)</li> <li>Отменить подпись</li> <li>Зарегистрировать в РЭМД</li> </ul> |  |  |  |  |  |  |

#### Далее следует нажать <mark>«Продолжить»</mark>

| Подтвердите действие                                                                   | i   | ~   |   |  |
|----------------------------------------------------------------------------------------|-----|-----|---|--|
| Для регистрации документа в РЭМД требуется подписание документа ЭП меди<br>организации | цин | СКО | й |  |
| Продолжить                                                                             | Отм | чен | а |  |

Ещё раз указать сертификат и нажать на кнопку «Подписать»

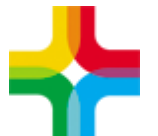

| Информация о документе                                      | i 🗸 🗆 🔀  |
|-------------------------------------------------------------|----------|
| Документ Сертификат Содержимое архива                       |          |
| Медицинская<br>организация:                                 |          |
| Справка о состоянии на учете в диспансере от 17 Апреля 2023 | - 1      |
| Пациент:                                                    |          |
| Идентификаторы<br>пациента:                                 |          |
| Контактная<br>информация:                                   |          |
| Общие сведения                                              | -1       |
| На учете в диспансере не состоит                            | <b>v</b> |
| Сертификат: Подписать Отказать 2                            | Закрыть  |

Документ успешно сформирован, подписан и отправлен. Далее необходимо дождаться регистрации данного документа в РЭМД.